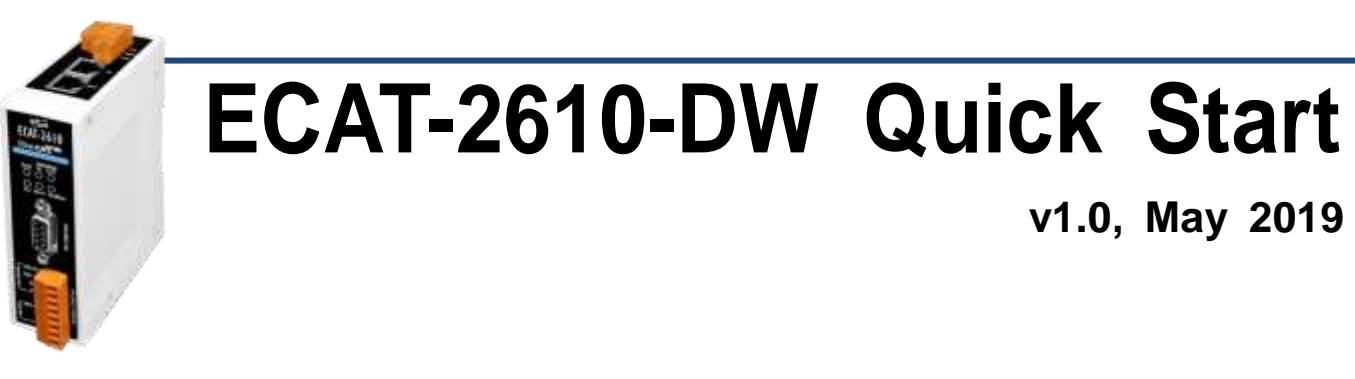

# What's in the box?

 The package includes the following items:

 Image: Description of the package includes the following items:

 Image: Description of the package includes the following items:

 Image: Description of the package includes the following items:

 Image: Description of the package includes the following items:

 Image: Description of the package includes the following items:

 Image: Description of the package includes the following items:

 Image: Description of the package includes the following items:

 Image: Description of the package includes the following items:

 Image: Description of the package includes the following items:

 Image: Description of the package includes the following items:

 Image: Description of the package includes the following items:

 Image: Description of the package includes the package includes the package incloset includes the package includes the package

# **Related Information**

For detailed information about the how to configure and operation PM-3000 Series Power Meter, refer to Chapter 3. "Getting Started" in the User Manual. Note that ECAT-2610-DW only supports PM-3033, PM-3133, PM-3114 and PM-3112 Series Smart Power Meter. Here, the PM-3133 is used as an example.

• Documentation & Software:

http://ftp.icpdas.com/pub/cd/fieldbus\_cd/ethercat/slave/ecat-2000/

• PM-3033/3133/3114/3112 Series Product Page (optional):

https://www.icpdas.com/root/product/solutions/intelligence\_power\_ meter/intelligence\_power\_meter.html

# Connecting the Power and Host PC

#### Switch on module and connect it to an EtherCAT network

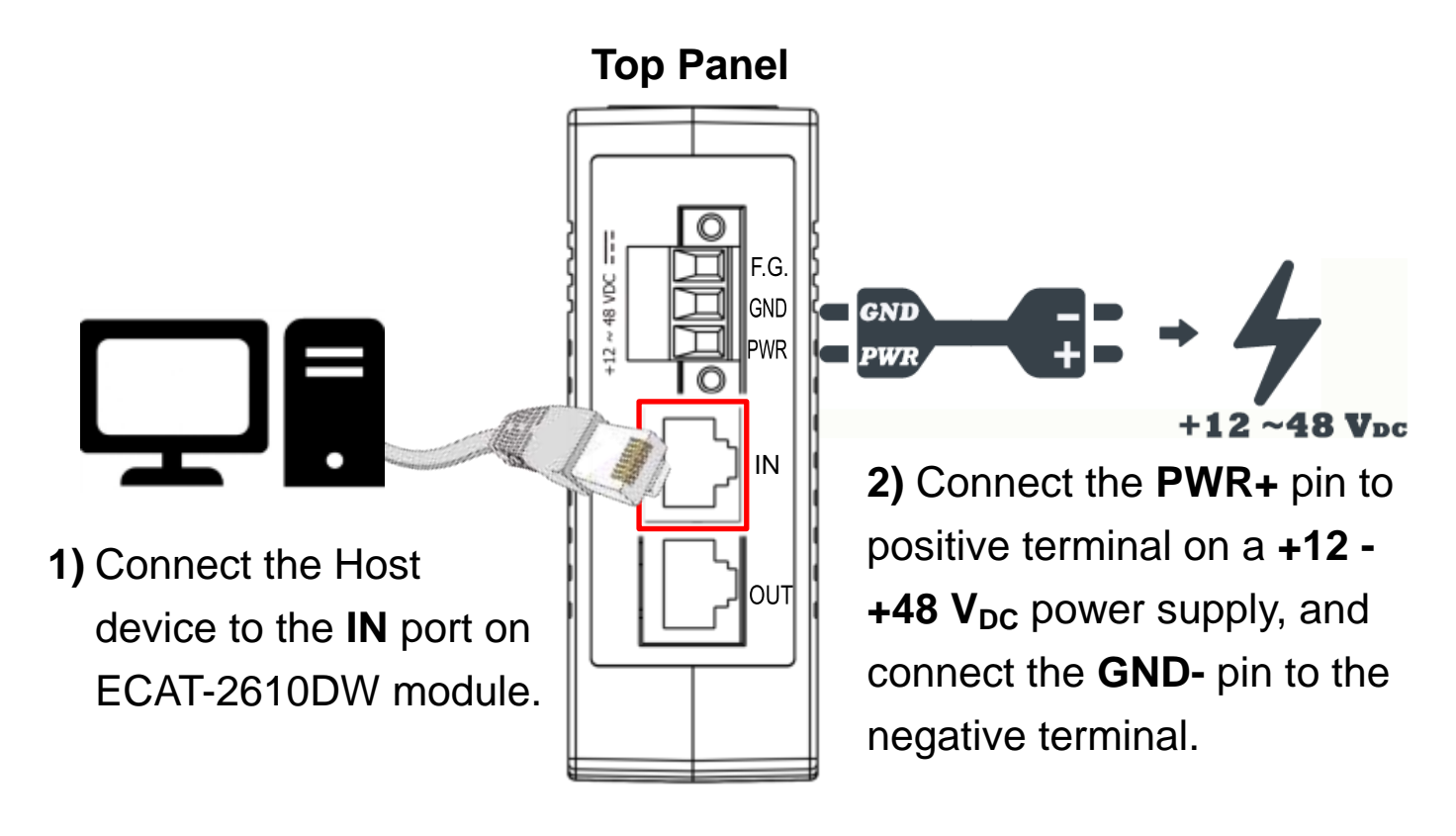

**NOTE:** Attaching an ESC directly to an office network will result in network flooding, since the ESC will reflect any frame – especially broadcast frames – back into the network (broadcast storm).

## Verify that LEDs indicator

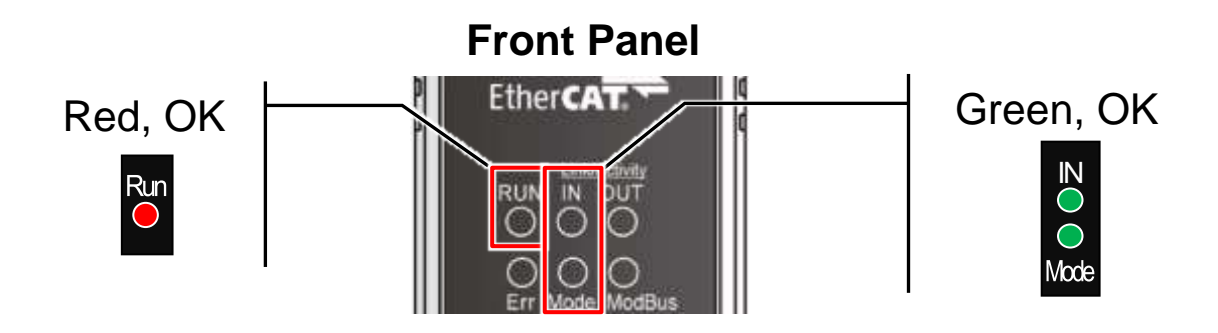

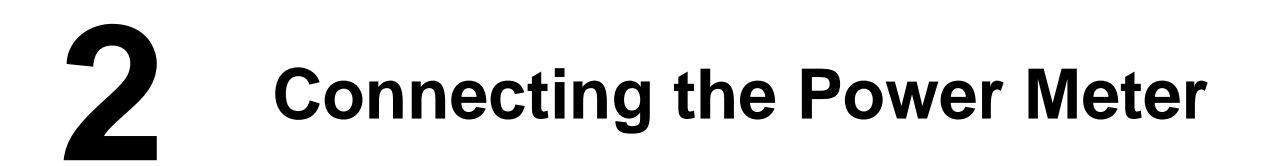

#### Prepare for device

PM-3133 Series (optional) Power Meter

#### Connect the PM-3133 Power Meter to the ECAT-2610-DW

**1)** Setting PM-3133's Modbus RTU address, Baud Rate and Wiring Mode to match the command file of ECAT-2610-DW, as follows:

Set the Modbus address is 4 via DIF
 Switch 1 to 6, i.e. ON, ON, OFF, OFF,
 OFF, OFF.

| כ | Node-ID |   |   |   |   |               | Ba<br>Ra | ud<br>te      | Wi<br>Mo | ring<br>ode    |
|---|---------|---|---|---|---|---------------|----------|---------------|----------|----------------|
|   | Γ<br>1  | 2 | 3 | 4 | 5 | <b>7</b><br>6 | Г<br>7   | <b>1</b><br>8 | Г<br>9   | <b>1</b><br>10 |
| ſ | 0<br>H  |   |   | Д |   |               | A        |               |          |                |
| l | 1       | 2 | 3 | 4 | 5 | 6             | 7        | 8             | 9        | 10             |

Set the Baud Rate is 115200 via DIP
Switch 7 to 8, i.e. ON, ON.

|   | Node-ID |   |   |   |   |   | Baud<br>Rate |               | Wiring<br>Mode   |
|---|---------|---|---|---|---|---|--------------|---------------|------------------|
|   | Γ<br>1  | 2 | 3 | 4 | 5 | 6 | Г<br>7       | <b>7</b><br>8 | <b>П</b><br>9 10 |
| ſ |         |   | P | A | P |   | 8            | 8             | AA               |
| L | 1       | 2 | 3 | 4 | 5 | 6 | 7            | 8             | 9 10             |

● Set the Wiring Mode is 3P3W-3CT

via DIP Switch 9 to 10, i.e. OFF, ON.

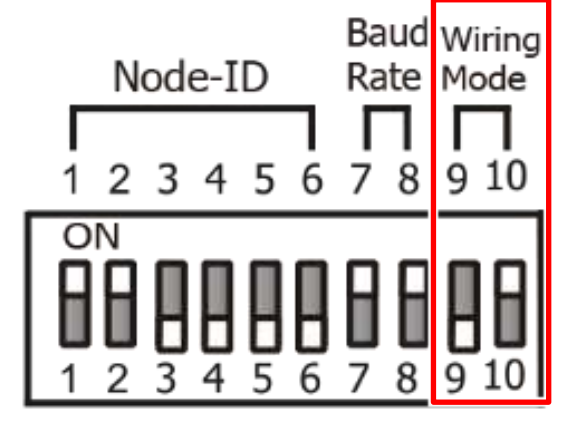

**2)** Check the current input terminal and connect the CT's then close the CT chip.

**3)** Connect the PM-3133 using a RS-485 wiring to the COM2 on ECAT-2610-DW.

4) Supply power to the PM-3133 (+12 ~ +48 VDC Power used).

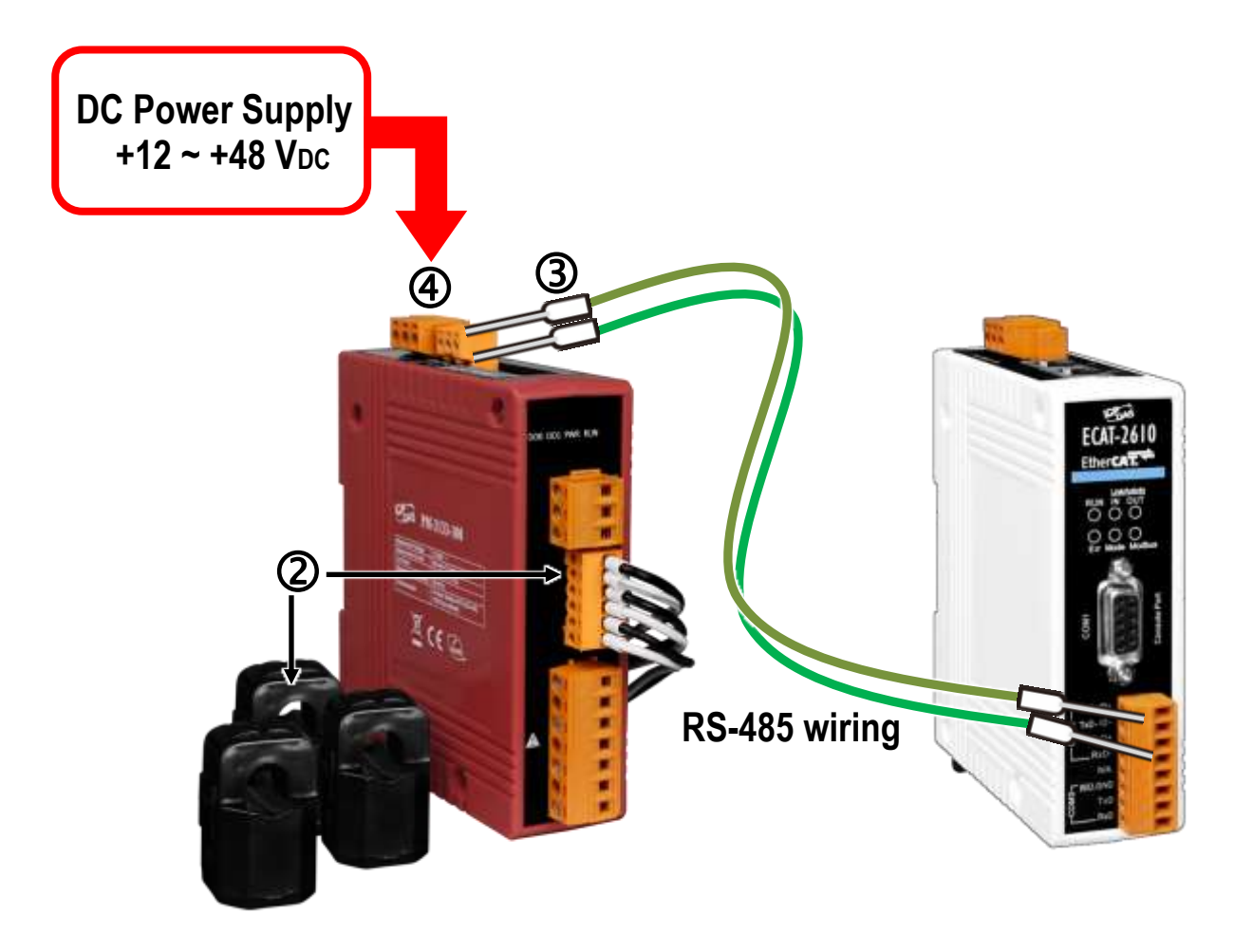

**NOTE:** For detailed information regarding hardware configuration, CT's installation, power supply and wiring, etc. for the PM-3133 series, refer to Quick Start or User Manual (<u>http://ftp.icpdas.com/pub/cd/powermeter/pm-3133/quickstartguide/</u>

http://ftp.icpdas.com/pub/cd/powermeter/pm-3133/user'smanual/)

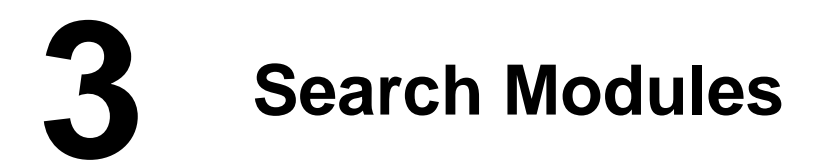

## ESI file

#### The latest ESI file (ICPDAS ECAT-2610DW.xml) can

be downloaded from ICP DAS website at

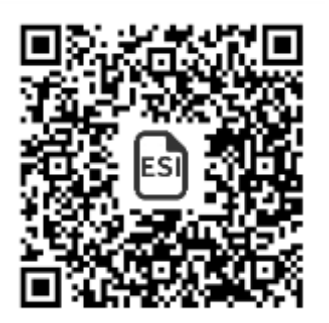

http://ftp.icpdas.com/pub/cd/fieldbus\_cd/ethercat/slave/ecat-2000/software/

# Install the ESI file

#### Copy the "ICPDAS ECAT-2610DW.xml" file to the Master Tools

installation folder, as indicated in the table below.

| Software                        | Default Path                      |  |  |  |
|---------------------------------|-----------------------------------|--|--|--|
| Beckhoff EtherCAT Configuration | C:\EtherCAT Configurator\EtherCAT |  |  |  |
| Beckhoff TwinCAT 3.X            | C:\TwinCAT\3.x\Config\lo\EtherCAT |  |  |  |
| Beckhoff TwinCAT 2.X            | <u>C:\TwinCAT\Io\EtherCAT</u>     |  |  |  |

## Run the EtherCAT Master software (Beckhoff TwinCAT 2.X)

The EtherCAT system must be in a safe, de-energized state before the ECAT-2610-DW is connected to the EtherCAT network! Switch on the operating power supply, launch the TwinCAT System Manager (Config mode), and scan in the devices, as below.

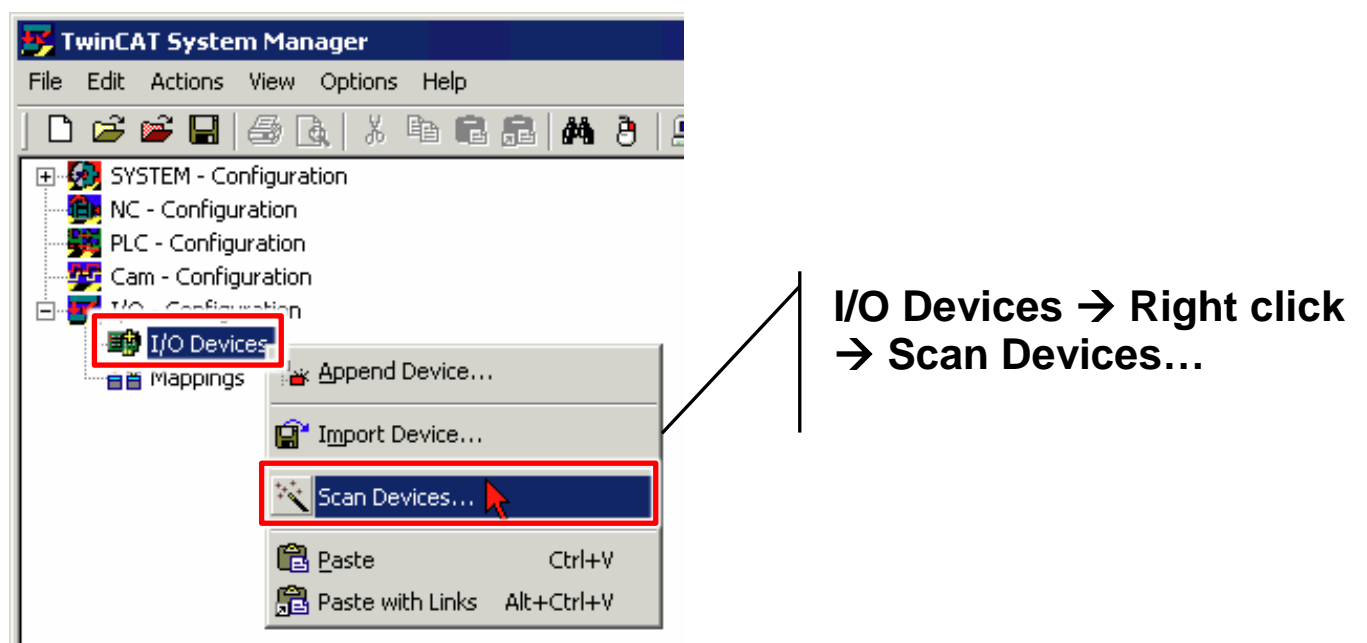

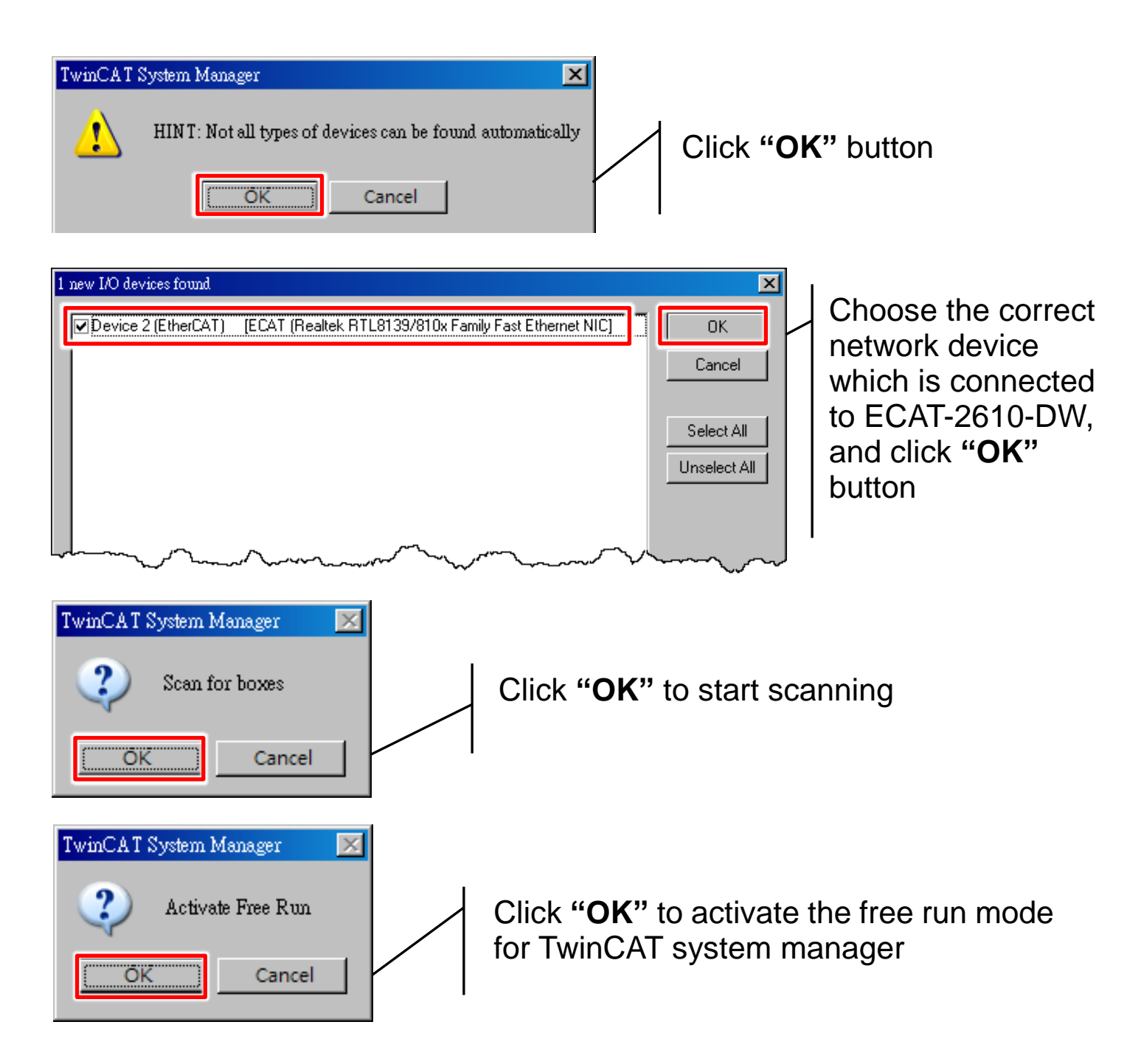

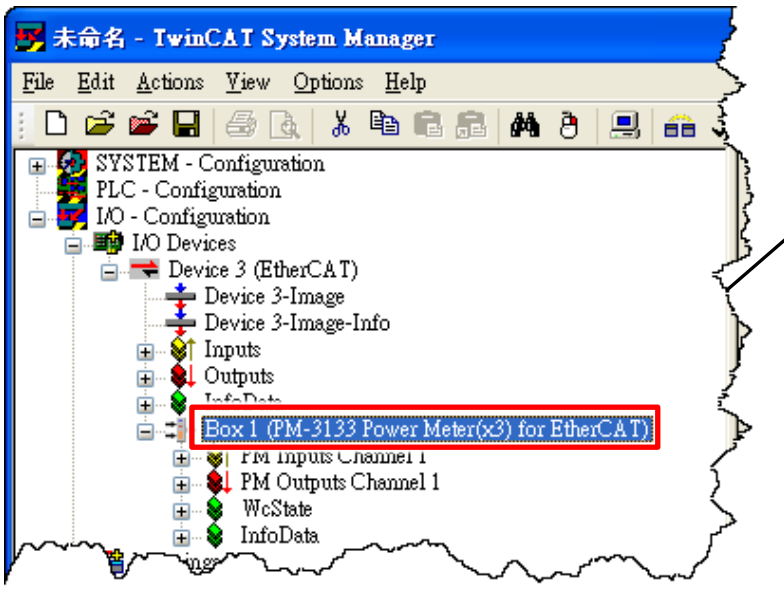

In the left-hand window, PM-3133 Power Meter(x3) is now shown in the TwinCAT System Manager that means the PM-3133 Power Meter (3 pcs) is connected on EtherCAT.

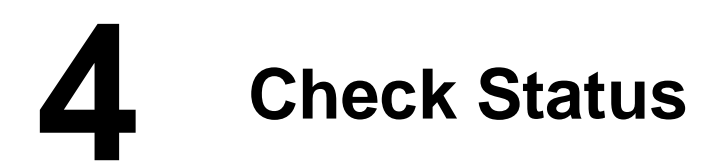

1) In the left-hand pane of the TwinCAT System Manager, click the entry for the EtherCAT device you wish to configure. Click the "**PM Inputs Channel 1**" entry in the right-hand pane to retrieve the current configuration settings.

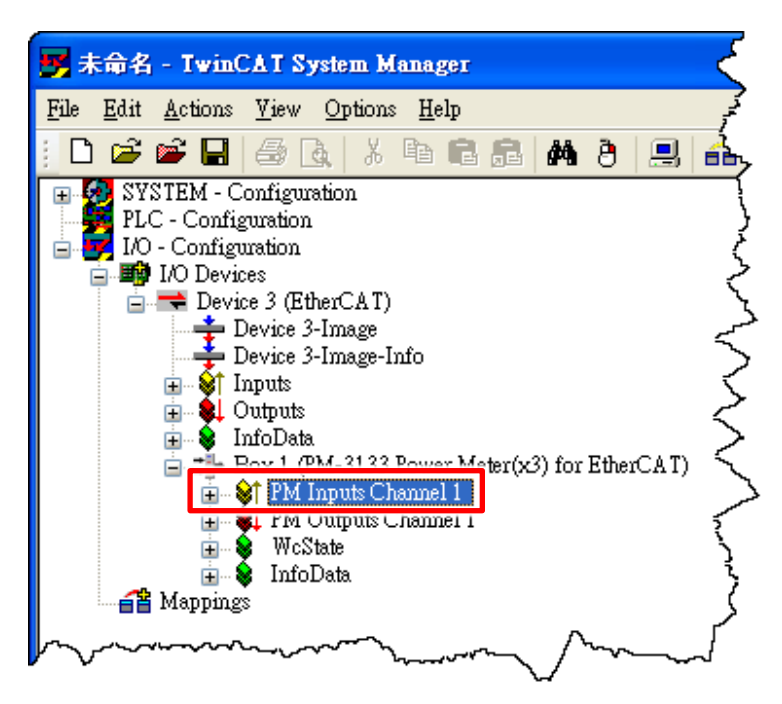

2) In the right-hand window, check the "2610SYS" item is "0xA0000000" means the normal running of the ECAT-2610-DW module.

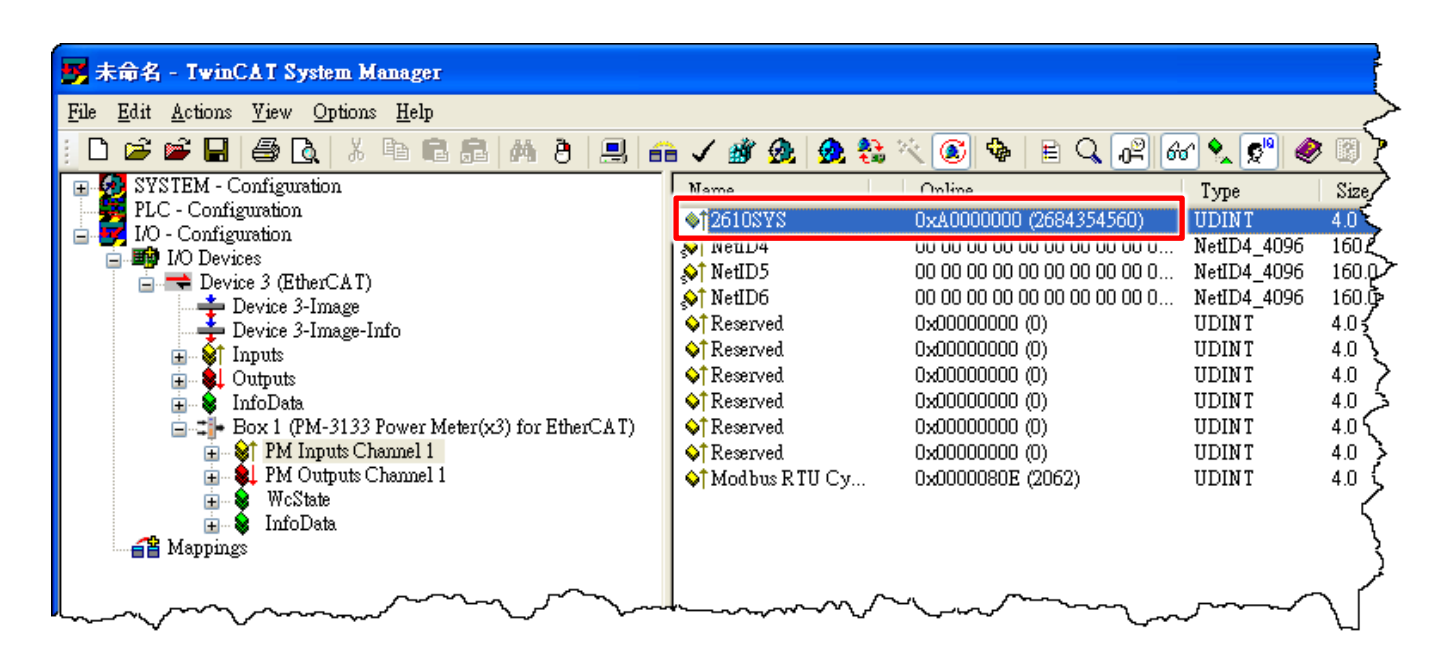